BMD 切换台实现 TALLY 功能

| 10.0010.00    |        |         |             |          |         |    |
|---------------|--------|---------|-------------|----------|---------|----|
| 道靖设宣          | 频道:    | 0       |             | 通讯密码:    | 0       |    |
|               | 场景声等级: |         | Ψ           | 背景声抑制:   |         | ÷  |
| Taly设置        |        |         |             |          |         |    |
|               | 切換台品牌: | 洋铭      | Ψ           | 切换台型号:   | SE 2800 | Ψ. |
|               | 接口类型:  |         | Ŧ           | 25针并口类型: |         | v  |
| 网络截置          |        |         |             |          |         |    |
|               | 即地址:   | 0.0.0.0 |             | 网络摘码:    | 0.0.0.0 |    |
|               | 网关地址:  | 0.0.0.0 |             | 切换台端口:   | ٥       |    |
|               | 切捕台地址: | 0.0.0.0 |             |          |         |    |
|               |        |         | 10 <b>2</b> |          |         |    |
|               |        | _       |             |          |         |    |
| 14:49:30 等待连持 |        |         |             |          |         |    |
|               |        |         |             |          |         |    |

1. 运行 Bs180\_BS340\_BS354 网络配置工具,软件打开后会显示等待连接,此时不需要再操作软件。

2. 将无线内部通话主机使用网线与该电脑连接。(可网线直联,也可以通过交换机连接)

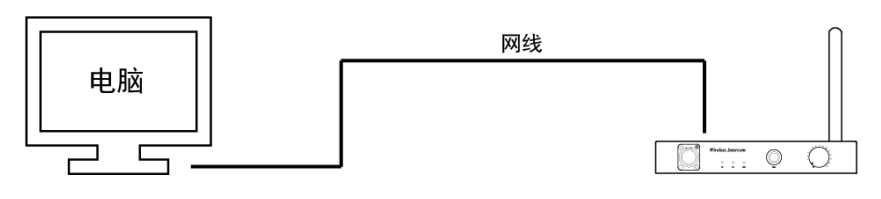

BS180通话主机

图例:HDI-BS180 主机连接示意图

- 3. 打开无线内部通话主机电源开关。
- **4.** 等待无线内部通话主机开机完成后,等待 5 秒左右, Bs180\_BS340\_BS354 网络配置软件上会显示 该主机的相关参数,并出现连接成功提示。

| 基础信息          | THE PH OF THE R. | 270020000147272621262221 |        | K+2. 134    |                     |   |
|---------------|------------------|--------------------------|--------|-------------|---------------------|---|
|               | <b>使</b> 用序列号:   | 370029000147373531363331 |        | 股4.51 1.245 |                     |   |
| 通话设置          |                  | 22                       |        | 10.00       |                     |   |
|               | 刻理:              | 120                      |        | 遭讯密码:       | 353224819           |   |
|               | 场景声等级:           | 1适合绝大多数场所,说话             | 声音响] - | 背景声抑制:      | 2背景声抑制程度2%          | • |
| Tally设置       |                  |                          |        |             |                     |   |
|               | 切换台品牌:           | 其他                       | •      | 切換台型号:      | 其他                  | * |
|               | 推口类型:            | 25针并口输入模式                | •      | 25针并口类型:    | 通断模式                | * |
| 网络政告          |                  |                          |        |             |                     |   |
|               | ₽地址:             | 192 . 168 . 10 . 200     |        | 网络摘码:       | 255 . 255 . 255 . 0 |   |
|               | 闷关地址:            | 192 . 168 . 10 . 1       |        | 切换台端口:      | 9910                |   |
|               | 切换台地址:           | 192 . 168 . 10 . 240     |        |             |                     |   |
|               |                  |                          | 设置     |             |                     |   |
|               |                  | _                        |        |             |                     |   |
| 4:49:30 等待连持  |                  | ·                        |        |             |                     |   |
| .5:02:48 设备连接 | 助功               |                          |        |             |                     |   |
|               |                  |                          |        |             |                     |   |

5. 修改 < Tally 设置 > 目录下 < 切换台品牌 > 的参数下拉选择为 BMD。

| <b>KTA111</b> 日       |            |                          |                   |                     |   |
|-----------------------|------------|--------------------------|-------------------|---------------------|---|
| SECTION AND PROVIDENT | 硬件序列号:     | 370029000147373531363331 | <b>飯本号: 1.245</b> |                     |   |
| 產活设置                  |            |                          |                   |                     |   |
|                       | 频道:        | 28                       | 通讯密码:             | 353224819           |   |
|                       | 场景声等级:     | 1适合绝大多数场所,说话声音响          | Ⅰ ● 新景声抑制:        | 2背景声抑制程度2%          | • |
| Calvio W              | -          |                          |                   |                     |   |
| any octa              | 切接台品牌:     | vMix                     | · 切換台型号:          | 20版本即以上             | • |
|                       | 接口类型:      | NAYA UDP格式               | ✓ 25射并口类型:        | 运费得式                | Ψ |
| 《結創書                  |            |                          |                   |                     |   |
|                       | 19地址:      | 192 . 168 . 10 . 200     | 网络撞码:             | 255 . 255 . 255 . 0 |   |
|                       | 网关地址:      | 192 . 168 . 10 . 1       | 切换台端口:            | 9910                |   |
|                       | 切换台地址:     | 192 . 168 . 10 . 240     |                   |                     |   |
|                       |            | 0.0                      |                   |                     |   |
|                       |            |                          | ·]                |                     |   |
| :05:30 等待连接           | ž          |                          |                   |                     |   |
| 1:05:34 设备连制          | <b>能统功</b> |                          |                   |                     |   |
|                       |            |                          |                   |                     |   |

- 6. 查询 BMD 切换台的 IP 地址,部分 BMD 切换台请上 BMD 官网下载对应软件查询。
- 7. 修改 < 网络设置 > 将查询到的 BMD 切换台地址复制输入 < 切换台地址 > , 同时为无线内部通话 主机配置与 BMD 切换台在同一网段的 IP。初始默认与 BMD 出厂的 IP 地址 192.168.10.240 匹配。

| 医动位母         |              |                          |          |            |                     |   |
|--------------|--------------|--------------------------|----------|------------|---------------------|---|
| 96 HA16175   | 硬件序列号:       | 370029000147373531363331 |          | 籔本号: 1.245 |                     |   |
| 通话设置         |              |                          |          |            |                     |   |
|              | 频道:          | 28                       |          | 通讯密码:      | 353224819           |   |
|              | 场景声等级:       | 1适合绝大多数场所,说道             | (古吉音响) ・ | 背景声抑制:     | 2背景声抑制程度2%          | • |
| Tally设置      |              |                          |          |            |                     |   |
|              | 切换台品牌:       | 其他                       | •        | 切换台型号:     | 其他                  | • |
|              | 接口类型:        | 25针并口输入模式                | •        | 25针并口类型:   | 通断模式                | • |
| 网络戴贵         | _            |                          |          |            |                     |   |
|              | ant:         | 192 . 168 . 10 . 200     |          | 网络撞码:      | 255 . 255 . 255 . 0 |   |
|              | 网关地址:        | 192 . 168 . 10 . 1       |          | 切换台湾口:     | 9910                | ) |
|              | 。            | 192 . 168 . 10 . 240     |          |            |                     |   |
|              |              |                          | 设置       |            |                     |   |
|              |              |                          |          |            |                     |   |
| 6:05:30 等待连带 | ŧ            |                          |          |            |                     |   |
| 5:05:34 设备连持 | <u>美</u> 成功) |                          |          |            |                     |   |
|              |              |                          |          |            |                     |   |

8. 参数修改完成后,点击设置按钮,在弹出的对话框中点击确定。

| 基础信息          |        |                          |       |            |                     |   |
|---------------|--------|--------------------------|-------|------------|---------------------|---|
|               | 硬件序列号: | 370029000147373531363331 |       | 藪本号: 1.245 |                     |   |
| 通话设置          |        |                          |       |            |                     |   |
|               | 频道:    | 28                       |       | 通讯密码:      | 353224819           |   |
|               | 场景声等级: | 1适合绝大多数场所,说话)            | 青音响.▼ | 背景声抑制:     | 2背景声抑制程度2%          | * |
| TallyiQ'要     |        |                          |       |            |                     |   |
|               | 切换台品牌: | 其他                       | ٠     | 切换台型号:     | 其他                  | • |
|               | 接口类型:  | 25計并口输入模式                | ٠     | 25针并口类型:   | 通新模式                | • |
| 网络截盖          |        |                          |       |            |                     |   |
|               | ₽地址:   | 192 . 168 . 10 . 200     |       | 网络撞码:      | 255 . 255 . 255 . 0 |   |
|               | 网关地址:  | 192 . 168 . 10 . 1       |       | 切换台谰口:     | 9910                |   |
|               | 切换台地址: | 192 . 168 . 10 . 240     |       |            |                     |   |
|               |        | (                        | 10.00 |            |                     |   |
|               |        | (-                       | SUL . | ノ          |                     |   |
| 4.40.30 第43次书 |        |                          |       |            |                     |   |
| 5:02:48 设备连接  | 城功     |                          |       |            |                     |   |
|               |        |                          |       |            |                     |   |

9. 设置完成后,关闭 Bs180\_BS340\_BS354 网络配置工具网络版软件。

10. 关闭无线内部通话主机电源,重新上电开机。

11. 打开 TALLY 灯开关。

12. 将无线内部通话主机与 BMD 切换台通过网络连接。

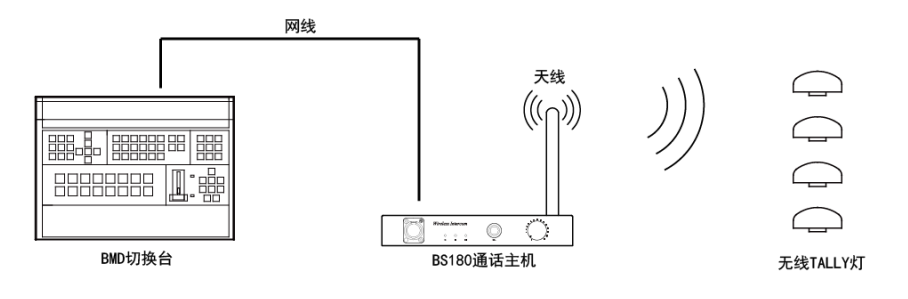

图例:HDI-BS180 主机连接示意图

13. 通过 BMD 切换台切换信号,对应的 TALLY 灯就会亮起。

14. 无线内部通话主机连接 BMD 切换台实现 TALLY 功能完成。

注:BMD 切换台 IP 地址更改后必须重启才生效!